## How do I setup progress monitoring schedules?

To mass enroll students into Progress Monitoring follow these steps:

- 1. Log into a Progress Monitor AIMSweb account.
- 2. Click the **Progress Monitor** tab.
- 3. Click Manage Students.
- 4. Click the Checkboxes next to the students you will Progress Monitor.
- 5. Click Add PM on the bottom of the Student List.
- 6. Click **OK** to use the Schedule wizard.
- 7. Click the Checkbox(es) of the Measure you will be using.
- 8. Click the **Next** button.
- 9. Fill out the **Duration and Frequency** form.
- 10. Click Save.

Article ID: 3932 Last updated: 25 Mar, 2010 Web Support -> AIMSWeb -> General Questions About Progress Monitoring -> How do I setup progress monitoring schedules? https://pearsonassessmentsupport.com/support/index.php?View=entry&EntryID=3932